## Einen weiteren Mail-Account einrichten

Unterhalb des Posteingang auf E-Mail-Konto hinzufügen klicken:

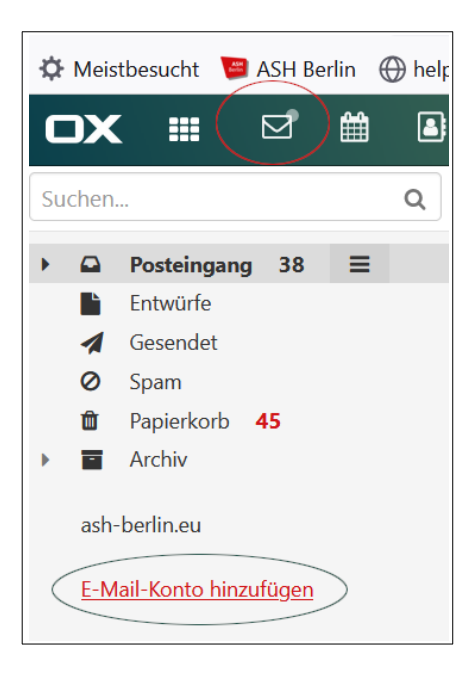

#### Account-Daten in die folgende Eingabemaske eingeben:

| lung |
|------|
|      |

### Warnhinweis ignorieren anklicken:

| Warnhinweis                                                        |                         |
|--------------------------------------------------------------------|-------------------------|
| Es kann keine sichere Verbindur<br>Wollen Sie trotzdem fortfahren? | ng hergestellt werden.  |
| Abbrechen                                                          | Warnhinweise ignorieren |

# Manuell konfigurieren anklicken:

| Fehler                                                                                    |                       |  |  |
|-------------------------------------------------------------------------------------------|-----------------------|--|--|
| Automatische Konfiguration fehlgeschlagen. Wollen Sie Ihr<br>Konto manuell konfigurieren? |                       |  |  |
| Abbrechen                                                                                 | Manuell konfigurieren |  |  |

### Im Weiteren die erforderlichen Daten eintragen:

| E-Mail-Konto hinzufügen |                         |  |  |
|-------------------------|-------------------------|--|--|
| Konto-Einstellungen     |                         |  |  |
| Kontoname               | itservice               |  |  |
| Ihr Name                | Ute Корр                |  |  |
| E-Mail-Adresse          | itservice@ash-berlin.eu |  |  |

Bei **Kontoname** wird die Bezeichnung eingetragen, unter der später der Account im Mailprogramm erscheinen soll:

| C  | אנ                             |                      | Ø     | Ê | 8 |  |  |
|----|--------------------------------|----------------------|-------|---|---|--|--|
| Su | chen                           |                      |       |   | Q |  |  |
| •  |                                | Posteinga            | ng 38 | ≡ |   |  |  |
|    |                                | Entwürfe             |       |   |   |  |  |
|    | 1                              | Gesendet             |       |   |   |  |  |
|    | ⊘ Spam                         |                      |       |   |   |  |  |
|    | Ŵ                              | Papierkorb           | 45    |   |   |  |  |
| •  | -                              | Archiv               |       |   |   |  |  |
| •  | ash<br>itse                    | -berlin.eu<br>ervice | 64    |   |   |  |  |
|    | <u>E-Mail-Konto hinzufügen</u> |                      |       |   |   |  |  |

Bei Klick auf Pfeil links klappen die Unterordner des Accounts auf.

|           |       | e 1     |              | <u> </u>         |
|-----------|-------|---------|--------------|------------------|
| Foldende  | Daten | tür den | eindehenden  | Server eindeben. |
| i olgende | Duton | iui uon | cingeneriaen | ociver enigeben. |

| E-Mail-Konto hinzufügen |                       |  |  |  |
|-------------------------|-----------------------|--|--|--|
| Eingehender Server      |                       |  |  |  |
| Server-Typ              | IMAP V                |  |  |  |
| Server-Name             | mailin4.ash-berlin.eu |  |  |  |
| Verbindungssicherheit   | SSL / TLS V           |  |  |  |
| Server-Port             | 993                   |  |  |  |
| Benutzername            | it_service            |  |  |  |
| Passwort                | ••••••                |  |  |  |

Folgende Daten für den ausgehenden Server eingeben:

| E-Mail-Konto hinzufügen   |                            |
|---------------------------|----------------------------|
| Ausrehender Server (SMTP) |                            |
| Server-Name               | mailin4 ash-berlin.eu      |
|                           |                            |
| verbindungssicherheit     |                            |
| Server-Port               | 465                        |
| Authentifizierung         | Wie eingehender Mailserver |
| Benutzername              | it_service                 |
| Passwort                  | •••••                      |
|                           |                            |

Einstellungen des Accounts überprüfen, ändern oder den Account ganz aus dem eigenen Mailprogramm löschen unter **Einstellungen** (Zahnrad oben rechts) – **Konten**:

| OX III 🗹 🗎 🖬 🔺                 |                                     | 15 | С | ?      | ۵ |
|--------------------------------|-------------------------------------|----|---|--------|---|
| Grundeinstellungen             |                                     |    |   |        |   |
| Konten                         | Konten                              |    |   |        |   |
| <ul> <li>Sicherheit</li> </ul> |                                     |    |   |        |   |
|                                |                                     |    |   |        |   |
| Verfassen                      | E-Mail Bearbeiten                   |    |   |        |   |
| Signaturen                     | ckoopu@ash-bedicus_coupting_to Prov |    |   |        |   |
| Filterregeln                   |                                     |    |   |        |   |
| Kalender                       | ■ itservice Bearbeiten              | 向  |   | $\sum$ |   |
| Adressbuch                     |                                     | 0  |   | /      |   |
| Portal                         |                                     |    |   |        |   |
| Drive                          | hisconnect Bearbeiten               | Û  |   |        |   |